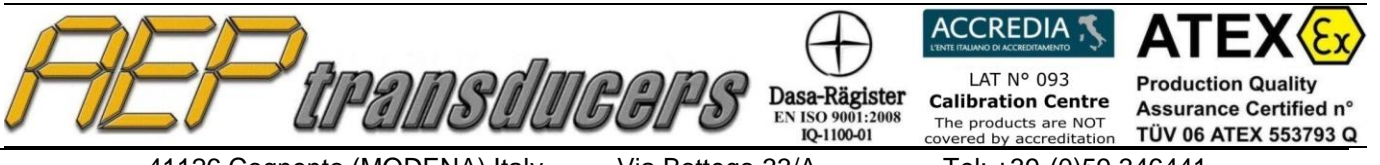

Via Bottego 33/A E-mail: aep@aep.it

Tel: +39-(0)59 346441 Fax: +39-(0)59-346437

# **ITALIANO**

# MANUALE **OPERATIVO**

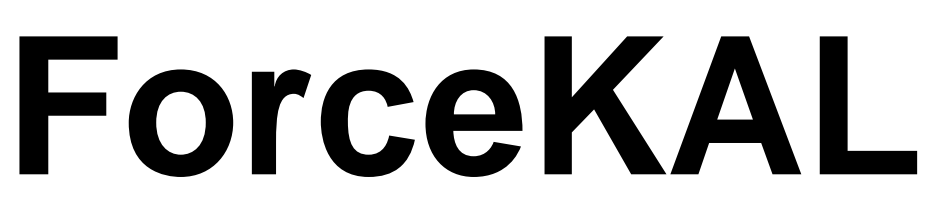

Release 3.4

# Programma Applicativo

per la Taratura di Macchine

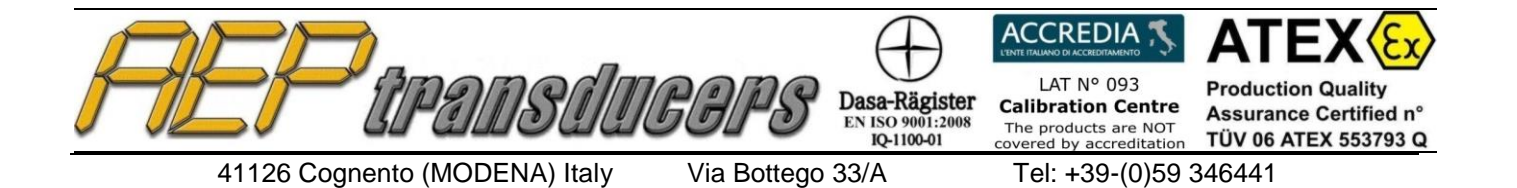

E-mail: aep@aep.it

Fax: +39-(0)59-346437

| INDICE                                 | Pag. |
|----------------------------------------|------|
| Introduzione                           | 3    |
| Descrizione dei tasti funzione         | 4    |
| Comunicazione seriale                  | 6    |
| Ricezione dati e Comandi remoti        | 6    |
| Dispositivo in taratura                | 6    |
| Strumenti Campione                     | 7    |
| Intestazione Certificato               | 9    |
| Personalizzazione logo sul Certificato | 9    |
| Procedura di Taratura                  | 10   |
| Simulazione della Taratura             | 12   |
| Calcolo Errori e Incertezze            | 12   |
| Esempio di Certificato                 | 13   |

**AEP transducers s.r.l.** si riserva il diritto, qualora lo ritenesse necessario, di apportare modifiche di qualsiasi genere senza alcun obbligo di preavviso.

I dati contenuti in questo Manuale sono indicativi, la ditta declina ogni responsabilità per errori o discordanze dal presente.

# ATTENZIONE

Il programma viene fornito in una chiavetta USB che protegge il programma da eventuali azioni di pirateria.

La chiavetta deve sempre essere inserita nel PC.

## Requisiti minimi di sistema

Internet: http://www.aep.it

PC: Pentium III 300 MHz 128 MB RAM Windows XP (Professional o Home) con Service Pack 3 e .NET 3.5 installato Windows 2000 Windows Vista Windows 7 Windows 8 Windows 10

## **Opzioni Internazionali di Windows**

Per il buon funzionamento del programma, è necessario usare come **Separatore decimale** il **punto(.)**, indipendentemente dalle convenzioni numeriche del paese in cui questo programma è usato. Diverse impostazioni possono generare errori di calcolo o altro. Il Separatore decimale di trova in:

Pannello di Controllo\Opzioni Internazionali\Numeri\Separatore decimale

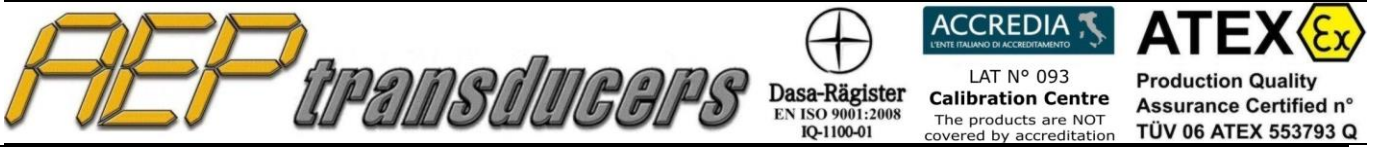

Via Bottego 33/A E-mail: aep@aep.it Tel: +39-(0)59 346441 Fax: +39-(0)59-346437

# INTRODUZIONE

Il programma è stato progettato per eseguire la taratura di macchine prova materiali, macchine campione di forza, banchi prova o altre apparecchiature tramite dispositivi campione.

La valutazione dell'incertezza di taratura è effettuata secondi i requisiti previsti dalla Norma UNI CEI ENV 13005 e le indicazioni riportate nell'appendice D della Norma ISO/DIS 7500-1.

Per eseguire la taratura è necessario generare un numero significativo di misure (5, 8 o 10) di forze crescenti su due o tre cicli di misure per verificare la ripetibilità della macchina in taratura.

Al termine di ogni ciclo di misure crescenti, la macchina deve essere riportata a zero prima di eseguire il successivo ciclo di misure.

Al termine della prova, il programma calcola:

- a) la Media delle letture
- b) l'Errore di lettura %
- c) l'Incertezza Estesa % associata ad ogni punto di misura.

Tutti i certificati vengono successivamente stampati e archiviati in un data base che consente di mantenere lo storico delle tarature eseguite.

Il programma gestisce un ulteriore data base degli Strumenti Campione tipo MP10, MP6A, MP2E, MP2000A, DFI, TAUSB, STAR e TA2USB, STAR, MP10Plus collegati al PC tramite la comunicazione seriale RS232 o USB per garantire una acquisizione istantanea della misura di forza.

Per ogni Strumento Campione è necessario introdurre tutti i dati identificativi, i certificati SIT o equivalenti di riferimento e inserire le diverse incertezze suddivise per i vari punti di forza.

In automatico il programma gestisce le scadente dei certificati avvisando l'Operatore se il certificato è scaduto.

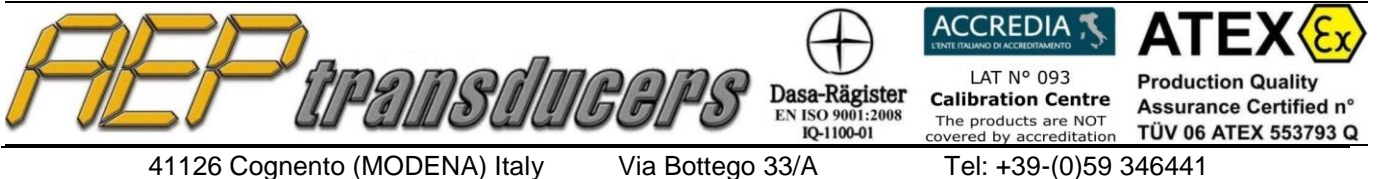

E-mail: aep@aep.it

Fax: +39-(0)59-346437

# DESCRIZIONE DEI TASTI FUNZIONE

Pagina principale

| ForceKal : Version 3.3                                                                                               |                                                            |                                                                  |                                                      |                           |               |                     | _       | · 🗆 🗙                |  |
|----------------------------------------------------------------------------------------------------|------------------------------------------------------------|------------------------------------------------------------------|------------------------------------------------------|---------------------------|---------------|---------------------|---------|----------------------|--|
| Apri Certificato Salva Certif                                                                                        | ficato Stampa Certificato                                  | o Intestazione                                                   | Certificato                                          | Selezione Strum           | enti Campione | Lingua I            | Help ?  |                      |  |
| Strumento Campione Ricezione dati e comandi remoti                                                                   |                                                            |                                                                  |                                                      |                           |               |                     |         |                      |  |
| Tipo         n° di Serie           DFI         12535           Tipo         n° di Serie           C2S         907972 | Certificato n°<br>093 124913F<br>Portata max Unità<br>10 t | One<br>Risoluzione<br>Unità di Misura<br>kg N kN<br>t daN        |                                                      |                           |               |                     |         |                      |  |
| Baud rate COM<br>38400  7                                                                                            | Decimali                                                   | imali<br>Tero Picco Pos<br>On<br>Off<br>Off<br>Off<br>Off<br>Off |                                                      |                           |               |                     |         |                      |  |
|                                                                                                    | [                                                          | Tabella di Taratu                                                | ra                                                   |                           |               |                     |         |                      |  |
| Macchina in Taratura                                                                                                 |                                                            | Carico                                                           | Ciclo 1                                              | Ciclo 2                   | Ciclo 3       | Media               | Errore  | Incertezza<br>Estera |  |
|                                                                                                    | Oggetto                                                    | KN                                                               | TXIN                                                 | NN                        | NN            | - NO                | %       | %                    |  |
| JC2STOOKN JCI                                                                                                    | ELLA DI CARICO                                             | 0.00                                                             | 0.00                                                 | 0.00                      | 0.00          | 0.00                | -       | -                    |  |
| Costruttore                                                                                                    | Numero di Serie                                            | 16.67                                                            | 16.70                                                | 16.71                     | 16.73         | 16.71               | -0.210  | 0.145                |  |
| AEP 80                                                                                                    | 02836 + 7217                                               | 33.33                                                            | 33.35                                                | 33.36                     | 33.34         | 33.36               | -0.075  | 0.079                |  |
| Portata max Unità<br>50 KN                                                                                           | Risoluzione                                                | 50.00                                                            | 50.02                                                | 50.02                     | 50.01         | 50.02               | -0.040  | 0.036                |  |
| Certificato di Taratura                                                                                              | RT- 16/811                                                 |                                                                  |                                                      |                           |               |                     |         |                      |  |
|                                                                                                    | Esporta in Excel<br>come file xIs                          |                                                                  |                                                      |                           |               |                     |         |                      |  |
| theous the ars I                                                                                                    | Esporta in Excel<br>come file csv                          | Caratteristich<br>punti di m<br>3                                | e della Taratura<br>isura Ci<br>▼ <mark>Tre c</mark> | cli di Misura<br>icli 🗸 🗸 | tipo d        | imisura<br>sione _▼ | Calcola | a Errori<br>Calcola  |  |
|                                                                                                    | Nuovo Certificato                                          |                                                                  | erpola Valori Mi                                     | surati                    |               |                     |         |                      |  |
|                                                                                                    | Quit                                                       | S                                                                | Start                                                |                           |               | Accetta la m        | isura   |                      |  |

Nel menu principale si possono gestire le seguenti funzioni operative quali:

- Apri Certificato: questo tasto apre la finestra di dialogo per selezionare ed aprire un certificato tra quelli precedentemente salvati.
- Salva Certificato: questo tasto apre la finestra di dialogo per salvare i dati del certificato su file con il percorso ed il nome scelto a piacere dall'utente.
- Stampa Certificato: questo tasto apre la finestra di dialogo per la stampa del certificato di taratura, sulla stampante selezionata, in formato A4.
- *Intestazione Certificato:* questo tasto apre la pagina dove inserire i dati di intestazione del certificato e altre note che possono essere inserite.

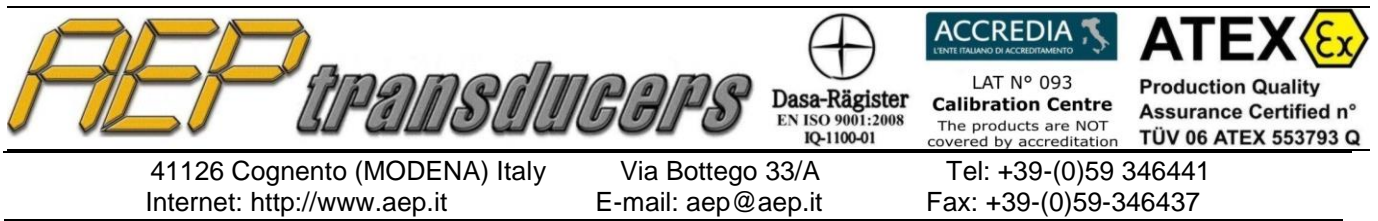

- Selezione Strumenti Campione: questo tasto apre la pagina dove inserire i dati e le incertezze dello strumento campione. Per usare correttamente questo programma è necessario che tutti i campi di questa pagina siano completati.
- Lingua: questo tasto apre la finestra di dialogo dove selezionare la lingua desiderata.
- Help: questo tasto apre questo file.
- ?: questo tasto fornisce informazioni sul programma.

Per uscire dal programma utilizzare il tasto Quit posto vicino al logo AEP.

Nelle finestre di dialogo Apri e Salva, è possibile scegliere il percorso e le cartelle dove aprire o salvare i file dei certificati o degli Strumenti Campione; inoltre tramite il pulsante destro del mouse, è possibile accedere ai menu con le funzioni standard di Windows come: creare una nuova Cartella; rinominare, copiare, cancellare una file o una cartella, ecc..

| Apri                 |                                          | ? 🗙                  | Salva              |                                                                                    | ? 🛛       |
|----------------------|------------------------------------------|----------------------|--------------------|------------------------------------------------------------------------------------|-----------|
| Cerca in:            | Certificate                              | - <b>■ * ■</b> -     | Salva in: 📔        | Certificate                                                                        | - ■ * ■ - |
| <u>i</u>             | Copia di PCertificate 01 PCertificate 01 |                      | 3                  | Copia di PCertificate 01<br>PCertificate ( Seleziona                               |           |
| Documenti<br>recenti | PCertificate 02                          | Visualizza 🕨         | Documenti 📋        | PCertificate C Apri                                                                |           |
|                      | SPCertificate 01                         | Disponi icone per 🕨  |                    | SPCertificate Modifica                                                             |           |
| Desktop              | SPCertificate 02                         | Aggiorna             | Desktop            | SPCertificate Apri con  SPCertificate  SPCertificate  SPCertificate  SPCertificate |           |
|                      | SPCertificate 03A                        | Incolla collegamento |                    | SPCertificate                                                                      |           |
| Documenti            |                                          | Nuovo 🕨              | Documenti          | Taglia                                                                             |           |
|                      |                                          | Proprietà            |                    | Copia<br>Crea collegamento                                                         |           |
| Risorse del          |                                          |                      | Risorse del        | Elimina                                                                            |           |
| computer             |                                          |                      | computer           | Rinomina                                                                           |           |
|                      | Nome file:                               | Apri                 | No No              | ome file: Proprieta                                                                | ✓ Salva   |
| Risorse di rete      | Tipo file: File di testo (*.txt)         | _ Annulla            | Risorse di rete Sa | alva come: File di testo (*.txt)                                                   | Annulla   |
|                      | I Apri in sola lettura                   |                      |                    |                                                                                    |           |

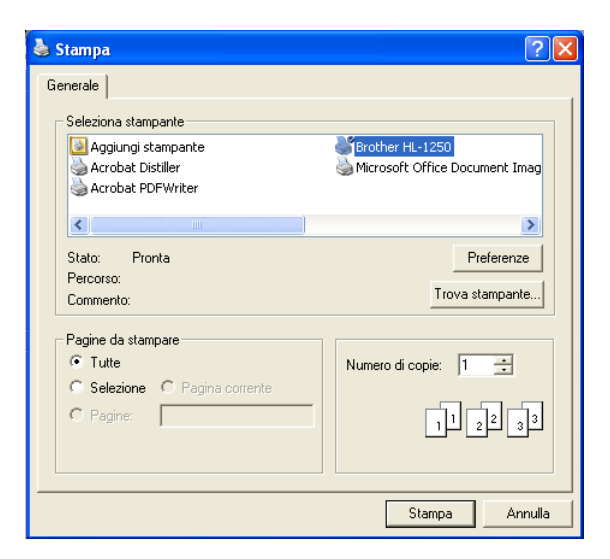

Nella finestra di dialogo Stampa, è possibile scegliere la stampante dove indirizzare la stampa; se sono presenti programmi che stampano su file come Acrobat Distiller o Microsoft Office Document Image Writer è possibile salvare l'immagine del certificato su file.

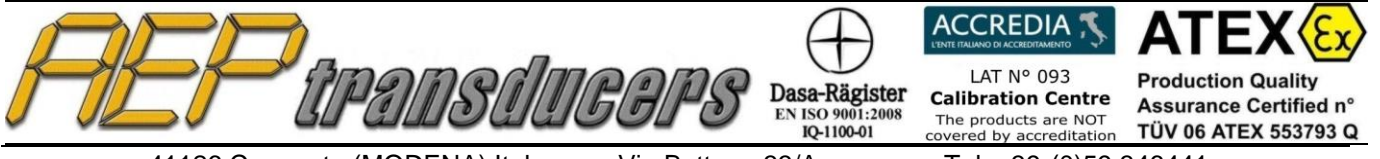

Via Bottego 33/A E-mail: aep@aep.it Tel: +39-(0)59 346441 Fax: +39-(0)59-346437

# **Comunicazione Seriale**

Dalla pagina principale del programma è possibile selezionare lo Strumento Campione usando il tasto funzione *Selezione Strumenti Campione,* questo tasto accede alla pagina con l'elenco degli Strumenti Campione disponibili e le loro caratteristiche.

Dopo la selezione dello Strumento Campione, i dati principali dello Strumento Campione selezionato vengono mostrati anche nella pagina principale all'interno della casella *Strumento Campione* dove devono essere programmati i parametri della comunicazione seriale quali:

- Il Baud rate di comunicazione. Questo valore deve combaciare con quella settata sullo strumento indicatore. Per TAUSB è fissa a 38400. Per TA2USB e MP10Plus tutti i valori sono validi
- La porta di comunicazione seriale (COM1, COM2 ...)
- I Decimali utilizzati per visualizzare la forza sulla finestra Forza campione. Questa programmazione permette di eliminare dei decimali per vedere misure più stabili.

Prima di scollegare il cavo seriale dal PC è consigliabile chiudere la comunicazione.

Gli Strumenti Campione per essere interfacciati al PC utilizzano la comunicazione seriale RS232C o USB.

Se il PC non possiede un ingresso seriale è possibile richiedere degli adattatori RS232C → USB.

# Ricezione dati e comandi remoti

Nella finestra *Ricezione dati e Comandi Remoti* è visualizzata la *Forza campione* trasmessa dallo strumento Campione in tempo reale.

Per adattare meglio la misura di forza al sistema utilizzato è possibile agire su alcuni parametri quali: lo Zero, la Risoluzione, le unità di misura selezionabili (solo per gli strumenti che dispongono di questa funzione).

Per prove dinamiche, indipendenti dalla taratura delle macchine è possibile abilitare la funzione di Picco positivo (Compressione) o negativo (Trazione).

# Dispositivo in taratura

Nella finestra dedicata al dispositivo in taratura vengono introdotte tutte le specifiche della macchina in taratura che successivamente saranno archiviate e riportate sul certificato.

*Oggetto*: campo di uso generico per indicare il tipo di macchina (esempio "Macchina prova materiali").

*Tipo*: impostare il modello della macchina (esempio "TMM350").

Costruttore: indicare il fabbricante della macchina (esempio "ABC")

Numero di serie: indicare il numero di serie della macchina.

*Portata max*: indicare la portata massima della macchina in taratura o in alternativa una forza intermedia sulla quale si vuole fare la taratura (esempio "350" kN).

*Unità*: specificare l'unità di misura della macchina in taratura. Verificare che sia uguale all'unità di misura dello Strumento Campione, se necessario allineare l'unità su una comune.

*Risoluzione*: Impostare la migliore risoluzione di lettura che si riesce ad apprezzare sulla macchina in taratura. Attenzione perché questo valore viene utilizzato per calcolare l'incertezza della macchina in taratura.

*Certificato di Taratura:* Impostare il numero del certificato, questo dato verrà stampato sul certificato di taratura.

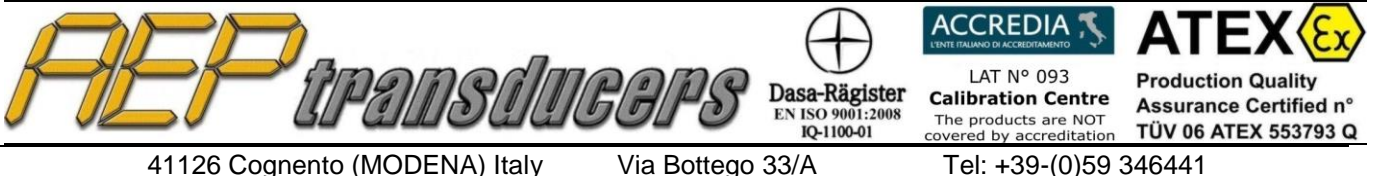

Via Bottego 33/A E-mail: aep@aep.it

Fax: +39-(0)59-346437

# **Strumenti Campione**

| 🚰 Dispositivi Ca | mpione      |                      |      |                 |      |               |                      |       | × |
|------------------|-------------|----------------------|------|-----------------|------|---------------|----------------------|-------|---|
| Nuovo Apri Salva | 3           |                      |      |                 |      |               |                      |       |   |
| - Campioni       |             |                      |      |                 |      |               |                      |       |   |
| Tipo             |             | Oggetto              |      | Costruttore     | Nu   | mero di Serie | mV/V                 |       |   |
| MP6A             | - Digit     | al Force Indicator   |      | AEP transducers | 063  | 75            |                      |       |   |
| Tipo             |             | Oggetto              |      | Costruttore     | Nu   | mero di Serie | Portata max          | Unità |   |
| TCE              | Dyna        | amometer             |      | AEP transducers | 101  | 001           | 350                  | kN    |   |
| n° Certifi       | cato        | Scadenza             | _    |                 |      |               |                      |       |   |
| 07004F           |             | 31/10/09             |      |                 |      |               |                      |       |   |
|                  |             | yy/mm/aa             |      |                 |      |               |                      |       |   |
| Incerte          | zza in C    | Compressior          | ie - |                 | - In | certezza in   | Trazione —           |       |   |
| C                | arico<br>kN | Incertezza<br>Estesa |      |                 |      | Carico<br>kN  | Incertezza<br>Estesa |       |   |
|                  |             | %                    |      |                 |      |               | %                    |       |   |
|                  | 5           | 0.036                |      |                 |      | -5            | 0.036                | -     |   |
|                  | 75          | 0.027                |      |                 |      | -25           | 0.027                | -     |   |
|                  | 125         | 0.025                |      |                 |      | -125          | 0.025                | 1     |   |
|                  | 200         | 0.024                |      |                 |      | -200          | 0.024                |       |   |
|                  | 250         | 0.016                |      |                 |      | -250          | 0.016                | -     |   |
|                  | 350         | 0.016                |      |                 |      | -350          | 0.016                | -     |   |
|                  |             |                      |      |                 |      |               |                      | 1     |   |
|                  |             |                      |      | ОК              |      |               |                      |       |   |
|                  |             |                      |      |                 |      |               |                      |       |   |
|                  |             |                      |      |                 |      |               |                      |       |   |

In questa pagina vengono archiviati tutti i dati relativi agli Strumenti Campione che possono essere utilizzati in alternativa per fare la tarature.

Per il corretto funzionamento è consigliabile compilare correttamente tutti i successivi campi facilmente recuperabili da un certificato di taratura SIT o equivalenti.

I tasti funzione in questa pagina permettono di eseguire le seguenti operazioni:

- Nuovo: questo tasto pulisce tutti i campi per una nuova immissione di dati.
- *Apri*: questo tasto apre una finestra di dialogo che consente di aprire un file con i dati di uno strumento Campione precedentemente salvato.
- *Salva*: questo tasto apre una finestra di dialogo che consente di salvare su file i dati dello strumento Campione selezionato in quel momento.

I campi da compilare sono:

*Oggetto*: campo di uso generico per indicare il tipo di strumento (esempio "indicatore digitale").

*Tipo*: Introdurre il nome dello strumento (esempio "MP6A").

Costruttore: indicare il fabbricante dello strumento (esempio "AEP transducers")

Numero di serie: indicare il numero di serie dello strumento campione.

Portata max: indicare la portata massima del dinamometro Campione (esempio "350" kN).

Numero Certificato: Indicare il numero del certificato SIT o equivalente dello strumento.

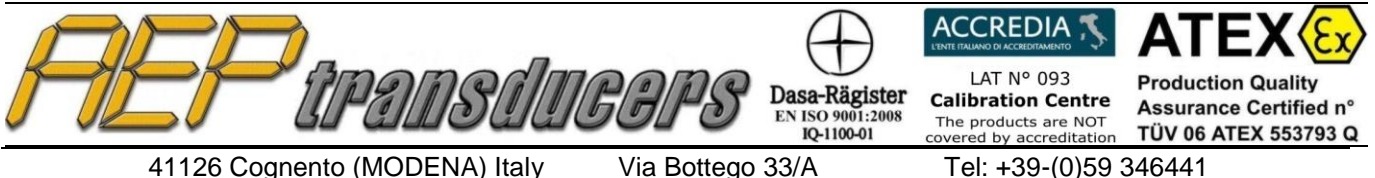

Via Bottego 33/A E-mail: aep@aep.it

Fax: +39-(0)59-346437

Scadenza: Impostare la data (gg/mm/aa) di scadenza del certificato dello strumento Campione, il programma avvertirà l'operatore della scadenza del certificato.

Canale: campo visibile solo selezionando TA2USB.

Permette di identificare quale canale del TA2USB è operativo quando si utilizza questo strumento.

Nota: La configurazione del TA2USB, ovvero l'abbinamento tra strumento e trasduttore deve essere fatta utilizzando il programma WinTA2USB.

*mV/V:* accessibile solo con lo strumento TAUSB.

Impostazione obbligatoria per calibrare la sensibilità dello strumento con la sensibilità di uscita della cella di carico collegata.

Per gli strumenti diversi dal TAUSB questo campo non è visibile.

*Incertezza in Compressione*: in questa tabella l'Operatore deve introdurre nella prima colonna i punti di taratura riportati sul certificato SIT in kN, e nell'altra colonna l'incertezza associata ad ogni punto di forza in compressione.

La tabella può accettare fino a 10 punti di forza differenti ma l'operatore all'occorrenza può impostare 5, 7 o altri a seconda del certificato in suo possesso.

*Incertezza in Trazione*: in questa tabella l'Operatore deve introdurre nella prima colonna i punti di taratura riportati sul certificato SIT in kN, e nell'altra colonna l'incertezza associata ad ogni punto di forza in trazione. I punti di taratura in Trazione devono essere inseriti con il segno meno(-) (esempio "-2.5").

La tabella può accettare fino a 10 punti di forze differenti ma l'operatore all'occorrenza può impostare 5, 7 o altri a seconda del certificato in suo possesso.

#### ATTENZIONE:

L'introduzione di dati NON CORRETTI pregiudica il calcolo dell'incertezza sulle macchine in taratura.

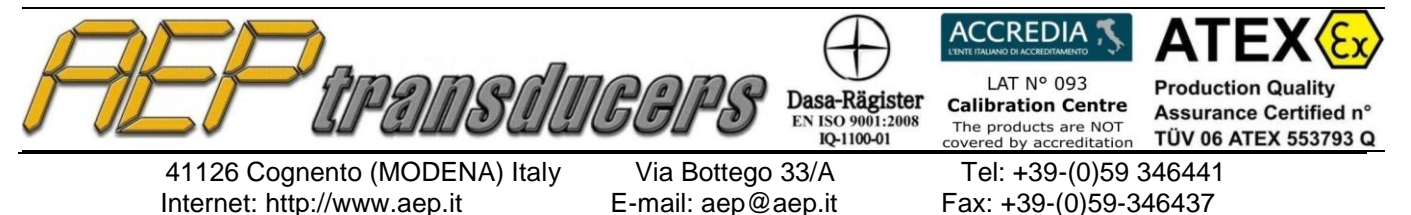

### Intestazione del Certificato

| 🕿 Intestazione Certificato                 |                                              |
|--------------------------------------------|----------------------------------------------|
|                                            |                                              |
|                                            |                                              |
| Intestazione                               | Cliente                                      |
| AEP transducers s.r.l                      | Customer name                                |
| 33/A Bottego street 41100 Cognento di Mode | Customer address                             |
| Phone n°: +39 346441 Fax n°: +39 346437 e  | customer phone n° - customer fax n° - custom |
|                                            |                                              |
|                                            |                                              |
|                                            | Note                                         |
| Test result                                |                                              |
| Expiration date: dd/mm/yy                  |                                              |
|                                            |                                              |
|                                            |                                              |
|                                            | ОК                                           |
|                                            |                                              |
|                                            |                                              |

In questa pagina è possibile inserire alcuni dati di interesse che saranno riportati sul certificato da stampare.

*Intestazione*: è possibile inserire fino a 3 righe di testo libero per indicare gli estremi della ditta che esegue i certificati. Questo testo viene inserito a fianco del logo.

*Cliente*: è possibile inserire fino a 3 righe di testo libero per indicare gli estremi della ditta Cliente proprietaria del dispositivo tarato.

*Note*: è possibile inserire fino a 2 righe di testo libero per indicare informazioni generali. (esempio scadenza del certificato, se la macchina in taratura rientra o non rientra nelle specifiche, il nome dell'operatore ecc..). Questo testo viene inserito a fondo pagina del certificato.

In questa pagina è possibile anche selezionare la cartella dati in cui verranno memorizzati i certificati creati

### Personalizzazione logo sul certificato:

Sul certificato viene stampato normalmente il logo AEP, l'Operatore può inserire il proprio logo sul certificato in sostituzione di quello della AEP andando a sostituire il file del logo nella cartella: *PathVogo2.jpg* (dove: logo2.jpg = nome del logo) Tipo di file: *formato JPEG* Dimensioni del logo: *massimo 80x22mm* 

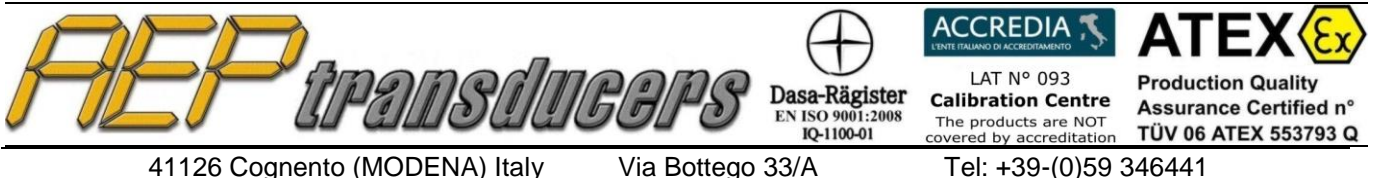

E-mail: aep@aep.it

Fax: +39-(0)59-346437

### Procedura di TARATURA

La taratura è semi-automatica perché il programma imposta e suggerisce la sequenza di esecuzione, ma è l'operatore che deve eseguire correttamente la sequenza affinchè il programma acquisisca correttamente i dati e calcoli la Media, gli Errori, le Incertezze delle misure.

| Carico<br>Applicato<br>KN                                                           | Ciclo 1<br>KN     | Ciclo 2<br>KN | Ciclo 3<br>KN | Media<br>KN | Errore<br>di Lettura<br>% | Incertezza<br>Estesa<br>% |
|-------------------------------------------------------------------------------------|-------------------|---------------|---------------|-------------|---------------------------|---------------------------|
| 0.00                                                                                | 0.00              | 0.00          | 0.00          | 0.00        | -                         | -                         |
| 16.67                                                                               | 16.70             | 16.71         | 16.73         | 16.71       | -0.210                    | 0.145                     |
| 33.33                                                                               | 33.35             | 33.36         | 33.34         | 33.36       | -0.075                    | 0.079                     |
| 50.00                                                                               | 50.02             | 50.02         | 50.01         | 50.02       | -0.040                    | 0.036                     |
|                                                                                     |                   |               |               |             |                           |                           |
| Caratteristich                                                                      | ie della Taratura | I             |               |             | Calcol                    | a Errori ——               |
| punti di misura Cicli di Misura tipo di misura<br>3  Tre cicli Compressione Calcola |                   |               |               |             |                           |                           |
| 🔽 In                                                                                | terpola Valori M  | isurati       |               |             |                           |                           |

Programmare le "Caratteristiche della Taratura" impostando:

- Punti di misura: impostare il numero di punti di misura (esempio "5" massimo "10").
- Cicli di misura: impostare il numero di cicli di misura (esempio "2" massimo "3").
- *Tipo di misura*: impostare "*Compressione*" se la taratura viene eseguita con forze crescenti positive, impostare "*Trazione*" se la taratura viene eseguita con forze crescenti negative; la taratura in *Trazione* è possibile solo con celle di carico bidirezionali.
- Interpola Valori Misurati : Questa selezione permette di interpolare le misure effettuate sullo strumento in taratura al carico effettivo

che si è creato. Questa situazione è tipica nella taratura di macchine prova materiali dove è molto difficile realizzare il carico nominale preciso.

Per ogni punto di misura alla pressione del tasto "**Accetta Misura**" viene misurato il carico reale generato e verrà richiesto all'operatore di inserire il carico letto sulla macchina in taratura. Questo valore viene rapportato al carico nominale richiesto per il punto di misura

| AEP îra                 | MS Á II (         | GPS          | Dasa-Rägist<br>EN ISO 9001:20<br>IQ-1100-01 | er ( | ACCREDIA S<br>LAT N° 093<br>Calibration Centre<br>The products are NOT<br>overed by accreditation | ATEX (Ex)<br>Production Quality<br>Assurance Certified n°<br>TÜV 06 ATEX 553793 Q |
|-------------------------|-------------------|--------------|---------------------------------------------|------|---------------------------------------------------------------------------------------------------|-----------------------------------------------------------------------------------|
| 41126 Cognento (MO      | DENA) Italy       | Via Bottege  | o 33/A                                      | _    | Tel: +39-(0)59 3                                                                                  | 346441                                                                            |
| Internet: http://www.ae | ep.it I           | E-mail: aep@ | aep.it                                      | F    | ax: +39-(0)59-3                                                                                   | 46437                                                                             |
|                         | 🖝 Inserisci Lettu | re —         |                                             | ×    |                                                                                                   |                                                                                   |
|                         | Carico Nominale   | (t)          | 4000.00                                     |      |                                                                                                   |                                                                                   |
|                         | Carico Reale (t)  |              | 3999.60                                     |      |                                                                                                   |                                                                                   |
|                         | Carico Misurato ( | (t)          | 3995.5                                      |      |                                                                                                   |                                                                                   |
|                         |                   | Conferma     |                                             |      |                                                                                                   |                                                                                   |

- Selezionare lo strumento Campione dall'elenco disponibile nella pagina accessibile con il tasto Selezione Strumenti Campione.

Posizionare il dinamometro sul dispositivo in taratura avendo cura di centrare il tutto entro  $\pm 0.1$ mm.

Premere il tasto **Start** per cominciare la taratura.

Azzerare la lettura della forza col l'apposito tasto "ZERO" e premere il tasto "*Accetta la misura*" o premere la BARRA SPAZIATRICE sulla tastiera.

Generare il primo punto di forza proposto dal programma nella colonna "*Carico applicato*" (esempio "2.5 kN") attendere 30 secondi e premere il tasto "*Accetta la misura*".

In questo modo sul PC viene memorizzata la forza dello strumento Campione riferita a "2.5 kN" generati dal dispositivo in Taratura.

Eseguire allo stesso modo tutti i punti di misura poi dopo l'acquisizione dell'ultimo punto di forza del ciclo di misura, riportare la forza a zero.

Il programma si posizionerà sul successivo ciclo di misura proponendo il primo punto di misura da verificare.

Al termine della sequenza dei cicli di misura, il programma calcolerà automaticamente gli errori e le incertezze del dispositivo in taratura.

È possibili fermare la prova in ogni momento premendo il tasto **Stop** evidenziato in rosso per poi ripartire dall'inizio procedura premendo **Start**.

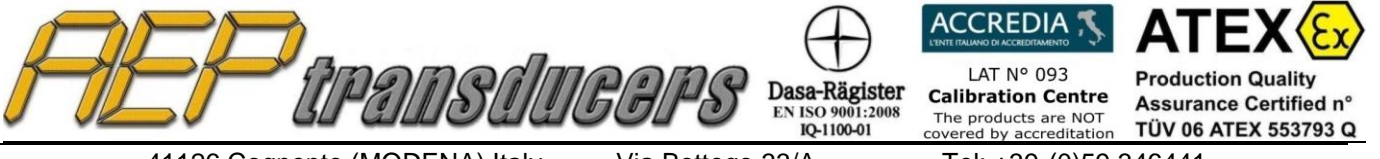

Via Bottego 33/A E-mail: aep@aep.it

Tel: +39-(0)59 346441 Fax: +39-(0)59-346437

# Simulazione di una taratura

E' possibile simulare una taratura compilando tutti i campi della tabella manualmente.

Programmare le "Caratteristiche della Taratura" impostando:

- Punti di misura: impostare il numero di punti di misura (esempio "5" massimo "10").
- Cicli di misura: impostare il numero di cicli di misura (esempio "2" massimo "3").
- *Tipo di misura*: impostare "*Compressione*" se la taratura viene eseguita con forze crescenti positive, impostare "*Trazione*" se la taratura viene eseguita con forze crescenti negative; la taratura in *Trazione* è possibile solo con celle di carico bidirezionali.
- Selezionare lo strumento Campione dall'elenco disponibile nella pagina accessibile con il tasto Selezione Strumenti Campione.

La simulazione inizia premendo il tasto **Start** evidenziato in verde. Automaticamente il programma calcolerà i punti di forza da controllare dividendo la Portata massima del dispositivo in Taratura per il numero di misure da effettuare.

Premere Immediatamente Stop

Inserire manualmente i valori di misura in tabella.

Al temine premere il tasto **Calcola** per calcolare gli errori e le incertezze.

# CALCOLO ERRORI e INCERTEZZE

Media di lettura (**F**<sub>m</sub>): è calcolata in unità di forza su ogni punto di misura:

F<sub>m</sub> = ((somma delle misure rilevate nei cicli) / (n°cicli di misura))

Errore di lettura  $e_i$ : è calcolato su ogni punto di misura come

Fi - Fm **e**<sub>i =</sub> ----- \* 100 Fm

**Incertezza Estesa (U):** è calcolata con i contributi delle incertezze tipo su ogni punto di misura associati alla Risoluzione, alla Ripetibilità e all'incertezza del Campione:

 $\mathbf{U} = k^* SQR((u_{res})^2 + (u_{rep})^2 + (u_{std})^2)$ 

dove:

u<sub>res</sub> = Incertezza tipo associata alla risoluzione u<sub>rep</sub> = Incertezza tipo associata alla ripetibilità u<sub>std</sub> = Incertezza tipo riferita al Campione

k = fattore di copertura = 2

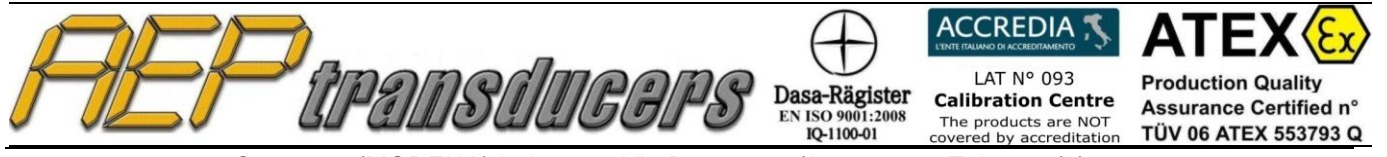

Via Bottego 33/A E-mail: aep@aep.it

Tel: +39-(0)59 346441 Fax: +39-(0)59-346437

Esempio di Certificato

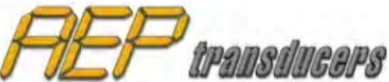

AEP transducers s.r.l. 33/A Bottego street 41100 Cognento of Modena (Modena) Italy Phone n°: +39 059 346441 Fax n°: +39 059 346437 email: aep@aep.it

Cliente: Customer name Customer address Customer phone n°, fax n°, email, internet

#### **CERTIFICATO Nr.: CTF00001**

Data: 30/10/2008 Ora: 10.39.52 Tipo di Taratura: Compressione

#### Certificato nº: 07001F

#### DISPOSITIVI CAMPIONE

Tipo: DFI Oggetto: Digital Force Indicator

Tipo:KALOggetto:DynamometerPortata massima:25 kN

Numero di Serie:06502Costruttore:AEP transducersNumero di Serie:13501Costruttore:AEP transducers

#### DISPOSITIVO in PROVA

| Tipo:        | Test Wheel Platform | Numero di Serie: | WP25-0001 |
|--------------|---------------------|------------------|-----------|
| Oggetto:     | TWP25               | Portata massima: | 25 kN     |
| Costruttore: | DEF                 | Risoluzione:     | 0.1       |
|              |                     |                  |           |

| MISURE di FORZA     |         |         |         |         |                   |                      |  |  |  |
|---------------------|---------|---------|---------|---------|-------------------|----------------------|--|--|--|
| Carico<br>applicato | Ciclo 1 | Ciclo 2 | Ciclo 3 | Media   | Errore<br>lettura | Incertezza<br>Estesa |  |  |  |
| kN                  | kN      | kN      | kN      | kN      | %                 | %                    |  |  |  |
| 0.000               | 0.000   | 0.000   |         | 0.0000  | -                 | ÷                    |  |  |  |
| 2.500               | 2.496   | 2.496   |         | 2.4960  | 1.1582            | 2.3164               |  |  |  |
| 5.000               | 4.996   | 4.997   |         | 4.9965  | 0.5811            | 1.1622               |  |  |  |
| 7.500               | 7.502   | 7.500   |         | 7.5010  | 0.3857            | 0.7714               |  |  |  |
| 10.000              | 9.996   | 9.995   |         | 9.9955  | 0.2897            | 0.5794               |  |  |  |
| 12.500              | 12.494  | 12.495  |         | 12.4945 | 0.2313            | 0.4626               |  |  |  |
| 15.000              | 14.994  | 14.993  |         | 14.9935 | 0.1928            | 0.3856               |  |  |  |
| 17.500              | 17.492  | 17.494  |         | 17.4930 | 0.1653            | 0.3306               |  |  |  |
| 20.000              | 19.994  | 19.994  |         | 19.9940 | 0.1447            | 0.2894               |  |  |  |
| 22.500              | 22.492  | 22.493  |         | 22.4925 | 0.1286            | 0.2572               |  |  |  |
| 25.000              | 24.993  | 24.992  |         | 24.9925 | 0.1158            | 0.2316               |  |  |  |

Note

Test result Expiration date: dd/mm/yy

Firma \_\_\_\_\_